# LÖWENSTEIN medical

## **Brief Instructions for Offline Recording – Initialization**

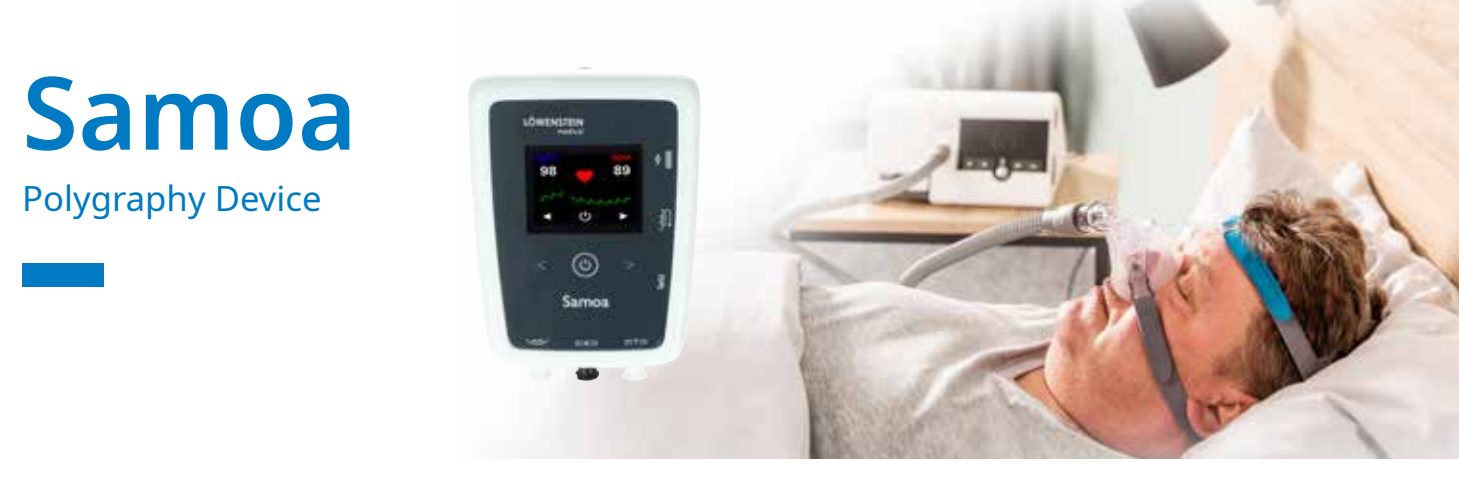

# **1. Preparation**

Connect Samoa to the PC with a USB cable.

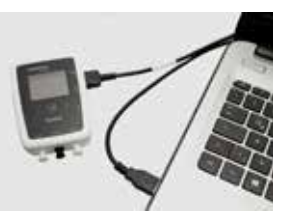

# 2. Start recording

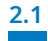

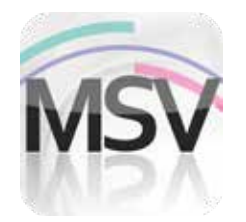

Open the MiniScreen Viewer Software with a double click on the **MSV** symbol on the desktop.

| 2.2 | Record | Measurement         | Evaluate    | Report | View |
|-----|--------|---------------------|-------------|--------|------|
|     | 🛞 lin  | iitialize device (o | ffline)     | N      |      |
|     | ₩ St   | tart recording (or  | nline)      | 43     |      |
|     | 🧋 R    | ead measuremer      | nt from dev | ice    |      |
|     | T Si   | gnal test           |             |        |      |

Select under **Record > Initialize device** (offline) or click the symbol 🛞 in the menu or on the dashboard.

| 54 | riane 👘         | (Name            |     | Anter Tan       |
|----|-----------------|------------------|-----|-----------------|
| 10 | # 10%           | and same         |     | Personal Party  |
| 39 | M of Street, or | 10.11.1900       |     |                 |
|    | 100             | 100              |     | Contraction and |
| -  |                 | 100 10 10        |     |                 |
| 24 | 0.22            |                  |     |                 |
| 20 | eners 1         | formert .        | 18  |                 |
| 14 |                 | Personal Reamber | -12 |                 |
| -  | i da            | an owners .      |     |                 |
|    |                 |                  |     |                 |

Fill the fields with the patient's data. Then select **Start transfer**.

| 2.4 | Search connection | × |
|-----|-------------------|---|
|     | toresteneetten    | 1 |
|     | Gener             |   |

The connection to Samoa will be made.

| Selected channel set: |            |
|-----------------------|------------|
| Load channel set      |            |
| Show channels         |            |
| 00 0                  | nini biele |

Select a new channel set as needed (Load channel set).

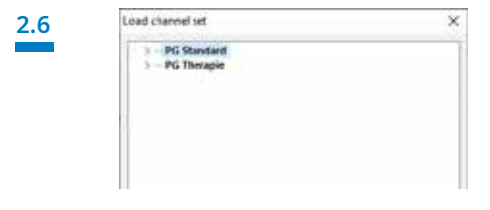

Select the desired channel set from the list.

2.7

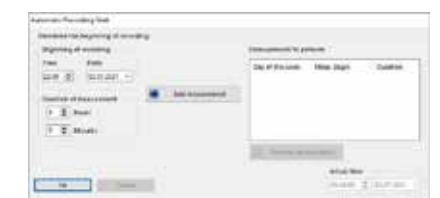

You can initialize the device for an **automatic** (programmed) or **manual** start.

**Programmed start: Manual start:** 

2.9

continue with 2.8.1 continue with 2.9.1

#### 2.8. Programmed Start

| ingening of excessing                     |               | (Income of the Party of the Party of the Par | -                               |   |
|-------------------------------------------|---------------|----------------------------------------------------------------------------------------------------|---------------------------------|---|
| na fan<br>an E anar -<br>i Ener<br>T Ener | Mit Kannender | Day of Fits Loop.                                                                                                    | htter Jäget<br>migt lebit, slow | - |
|                                           |               | The survey of                                                                                                    |                                 |   |

Set the beginning time and date for the recording and the duration of the measurement. Then click Add measurement. The programmed measurements will be shown in the right-hand window. Confirm with OK.

#### 2.9. Manual Start

| Reprint of section                                                         | New York Street and Street |
|----------------------------------------------------------------------------|----------------------------|
| Ter Mo<br>In [] Deter ]<br>Internet Constant<br>1 K mo<br>1 K mo<br>1 K mo | by if the and time lags    |
|                                                                            | 10 mm                      |

Confirm the dialog with **OK**.

### 2.9.3

#### Patient starts the manual measurement

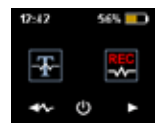

To start the measurement manually, the patient switches on Samoa at the appropriate time by pressing the ON/OFF key for two seconds.

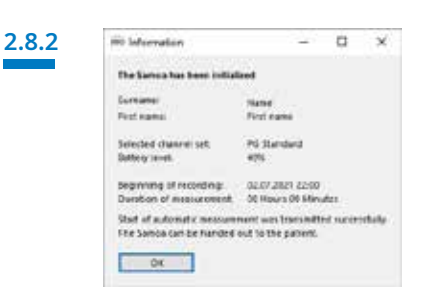

The next message is for confirmation of the settings. Confirm with OK. The device will automatically start the recording at the programmed time.

| The Sumon has been initialized<br>Summer: Name<br>Prictiane Prictneer<br>Selected devices int. PS Sumher<br>Bittery find. 40%<br>Suit of actionatic measurement dura nel fracentinet<br>To dette encoursement Hus priorits in in under on the Samon<br>South of actionatic measurement of states. | The lanes have been softward<br>Surveyone base<br>Pert name Pert name<br>Selected deviced sets PS Standard<br>Battery force of the<br>Start of subnomatic executions and transmitted.<br>To doot the executions and ward that is called a net the Same<br>Duration of measurement is House D Waver. | mir avforenation                         |                      | -                     |       | ×   |
|----------------------------------------------------------------------------------------------------|----------------------------------------------------------------------------------------------------|------------------------------------------|----------------------|-----------------------|-------|-----|
| Sumanni balani<br>Prist Aanni Prist Annie<br>Selastea disavest set. Prist Annie<br>Belaren fann disavest and disavest and<br>Bart of automatic measurement duce net fearentinet.<br>Eis det be measurement di kanne Valander.                                                                     | Sciences base<br>Prof. Science Prof. Dealer<br>Selectes deviced sets. PS Sciendings<br>Betters trunk and sciences of the selected set<br>Used of autoimments executivement use next featurestical.<br>To start the measurement of House D Wavets.                                                   | The Samoa has been                       | initialant           |                       |       |     |
| Prof. June Prof. name<br>Detected derived set. Prof. Severalised<br>Bettery final 495.<br>Better final executive and second set.<br>Better final executive and second set.<br>Better final executive and the patient has in works in onthe Samon<br>Deviation of second second set.               | Port Name: Proc name Selected dawnet art. PS Standard Battery form Out of automatic accurate and harswited. To dart the automatic accurate and harswited. To dart the nameweek the patient has to could not the Samo Duration of measurement 3 mous Dilayote.                                       | Samene                                   | Name                 |                       |       |     |
| Selected devices set. PS Speedend<br>Billions level 49%.<br>Start of automatic insecurement use with barrowthet.<br>To start the measurement this patient has to south northe Saman<br>Duration of securement of March 1 Salacher.                                                                | Selected shareset set. P5 Standard<br>Better Service 495.<br>Start of submoratic associations were hardwated.<br>To chart the management to pulse it has to could not the Samon<br>Duration of measurement 8 Hours D Wavets.                                                                        | Politike                                 | First name           |                       |       |     |
| Bettery were were assumed use well barrowheet.<br>For dart the measurement the patient has it to only a other Sama<br>Dardson at management between Oklandra.                                                                                                    | Battery winn new<br>Bart of automatic securement was not franswitted.<br>To start the measurement the patient has to waith on the famou<br>Duration of measurement 8 Hours D Newber,                                                                                                    | Selected characterist                    | PS Standard          |                       |       |     |
| Uset of automatic enacument was not har owithd.<br>To cleft the measurement the patient has to collect on the Samon<br>Daration of measurement 8 Mount Oblanctics.                                                                                                    | Dart of subconstructions and constructions and fear-outlined.<br>To chart the measurement the patient has to contribute on the Samon<br>Daration of measurement 8 Hours Districtors.                                                                                                    | Baltury Sevels                           | 475                  |                       |       |     |
| Duration of mean perment & House O'Menuter.                                                                                                    | Duration of measurement & Hours O Waturtes.                                                                                                    | Gart of automatic<br>to class the memory | near present way in  | d barowl<br>to oathra | ind.  |     |
|                                                                                                    |                                                                                                    | Duration of measure                      | ment il stours Dikke | uter.                 | 0.025 | 992 |

The next message is for confirmation of the settings. Confirm with OK.

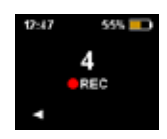

Now the patient can start the manual measurement by pressing the arrow key on the right. When the countdown gets to zero (0), the measurement begins. An ongoing measurement is indicated by a red dot in the display.

# 3. Read measurement

Connect Samoa to the PC with a USB cable. See 1. Preparation

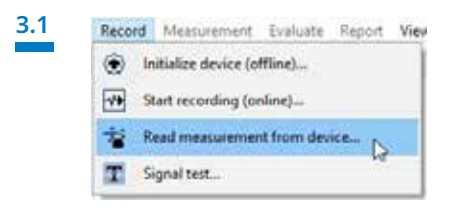

Select under Record > Read measurement from device or click the symbol in the menu or on the dashboard.

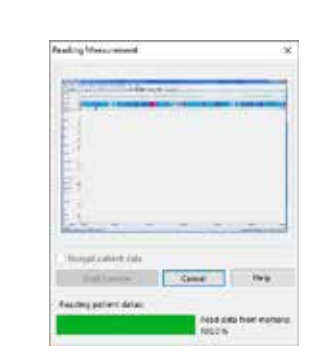

The data will be read from memory.

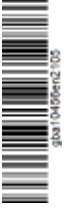

© Copyright protected. Reproduction of any kind only with express permission from Löwenstein Medical.

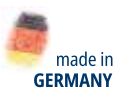

 $\triangleright$ 

ĬM

Dr. Fenyves und Gut Deutschland GmbH Daimlerstraße 23 72414 Rangendingen, Germany

3.2

Löwenstein Medical Arzbacher Straße 80 56130 Bad Ems, Germany T. +49 2603 9600-930 F. +49 2603 9600-40 info@loewensteinmedical.com

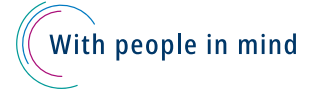